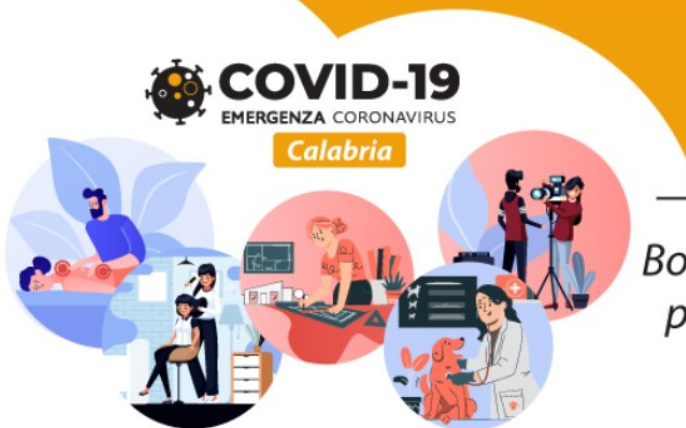

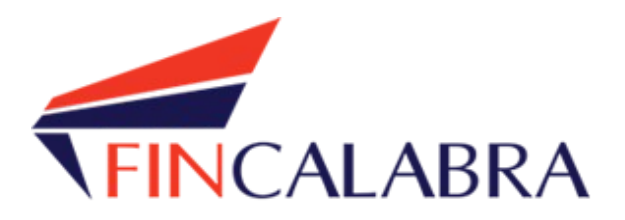

# Avviso Pubblico "Riapri Calabria - Seconda edizione - BIS"

GUIDA UTENTE ALL'INVIO DELLA DOMANDA

## SOMMARIO

| PREMESSA                                                             | 3  |
|----------------------------------------------------------------------|----|
| PREREQUISITI                                                         | 4  |
| 1. FASE 1: REGISTRAZIONE DELL'UTENTE E PREDISPOSIZIONE DELLA DOMANDA | 4  |
| 1.1. REGISTRAZIONE DELL'UTENTE                                       | 4  |
| 1.2. PREDISPOSIZIONE DELLA DOMANDA                                   | 5  |
| 2. FASE 2 - INVIO DELLA DOMANDA (CLICK DAY)                          | 10 |
| 3. INVIO DEGLI ALLEGATI E FINALIZZAZIONE DELLA DOMANDA               | 10 |
| AVVERTENZA                                                           | 12 |

## PREMESSA

La presentazione della domanda si svolge in 3 fasi:

#### FASE 1 – Registrazione dell'utente e predisposizione della domanda

Le imprese interessate possono registrarsi attraverso lo sportello informatico reso disponibile all'indirizzo web <u>www.bandifincalabra.it</u> e successivamente predisporre la domanda a partire dal **15/02/2021 alle ore 10:00:00** e fino al **18/02/2021 alle ore 18:00:00**. A tal proposito si precisa che entro il termine di tale fase <u>ogni</u> <u>operazione di registrazione, da parte del legale rappresentante, e predisposizione domanda **dovrà essere** <u>conclusa e le domande si dovranno trovare nello stato "pronta per l'invio"</u>.</u>

#### FASE 2-Invio della domanda (Click day)

L'invio della domanda (precedentemente predisposta secondo le indicazioni fornite nella Fase 1-Registrazione dell'utente e predisposizione della domanda) potrà essere effettuato esclusivamente dal **19/02/2021 alle ore 10:00:00** fino al **19/02/2021 alle ore 18:00:00**, <u>al termine di tale fase non potrà più essere effettuata nessuna</u> <u>operazione di invio della domanda</u>.

#### FASE 3- Finalizzazione della domanda attraverso l'invio degli allegati richiesti

In tale fase, che inizierà il **20/02/2021 alle ore 10:00:00** e terminerà il **24/02/2021 alle ore 18:00:00**, per le domande correttamente inviate nella fase 2, <u>dovranno essere caricati sulla piattaforma informatica tutti i</u> <u>documenti previsti.</u>

## Si ricorda che prima di caricare l'allegato relativo alla domanda, esso dovrà essere scaricato e firmato digitalmente.

Le imprese che sono interessate all'avviso possono inviare la domanda, attenendosi a tutte e 3 le fasi sopra descritte.

Le informazioni necessarie per poter procedere alla registrazione e all'inserimento della domanda sono riportate di seguito.

## PREREQUISITI

L'utente che intende procedere con l'invio della domanda dovrà accertarsi di essere in possesso di tutte le informazioni previste. Essendo la procedura di invio informatizzata, l'utente dovrà disporre necessariamente di un PC con connessione ad internet ed abilitazione javascript nel web browser dell'utente.

Deve essere cura dell'utente la verifica del corretto ed efficiente funzionamento dei propri dispositivi informatici.

Sono supportate tutte le versioni aggiornate dei principali browser, comunque per un miglior utilizzo si consiglia l'utilizzo di CHROME.

# 1. FASE 1: REGISTRAZIONE DELL'UTENTE E PREDISPOSIZIONE DELLA DOMANDA

#### 1.1. REGISTRAZIONE DELL'UTENTE

Sarà possibile effettuare la registrazione collegandosi al seguente link <u>www.bandifincalabra.it.</u> e cliccando sul tasto in alto a destra "**REGISTRATI".** Dopo la registrazione verrà trasmessa e-mail di conferma contenente un link per l'attivazione dell'account attraverso la conferma dell'indirizzo email. Si ricorda che è richiesta la registrazione del legale rappresentante o del titolare.

| Crea un account                                                                                                    |
|----------------------------------------------------------------------------------------------------|
| Per partecipare ad un bando regionale occorre registrarsi.                                                                          |
| Si ricorda che in caso di società o di ditte<br>individuali è richiesta la registrazione del lega<br>rappresentante o del titolare. |
| Nome e Cognome                                                                                                    |
| Mario Rossi                                                                                                    |
| Indirizzo email (NO PEC)                                                                                                    |
| mario.rossi@example.com                                                                                                    |
| Rineti indirizzo email (NO PEC)                                                                                                    |
| mario.rossi@example.com                                                                                                    |
| Recanito telefonico                                                                                                    |
| 333333333                                                                                                    |
|                                                                                                    |
| Codice fiscale utente                                                                                                    |
| SSSNNNYYMDD2222X                                                                                                    |
| Scegli una password                                                                                                    |
|                                                                                                    |
| Conferma la password scelta                                                                                                    |
|                                                                                                    |
| <ul> <li>Accetto i termini di servizio definiti dei bandi a cui andrò a<br/>partecipare.</li> </ul>                                 |
| Crea un account                                                                                                    |
|                                                                                                    |

Una volta registrati, per accedere al sistema, cliccare sul tasto **"ACCEDI"** in alto a destra e inserire l'indirizzo email e la password:

| Accedi al tuo account            |  |
|----------------------------------|--|
| İndirizzo email                  |  |
| Password                         |  |
| Ricordami                        |  |
| Accedi                           |  |
| Oppure:<br>Entra con SPID        |  |
| Hai dimenticato la tua password? |  |

R. Controllare nella posta indesiderata e, qualora non ci fosse la mail di conferma, seguire i seguenti passi:

- accedere per verificare in alto se l'indirizzo al quale è stato inviato il link di conferma è corretto;
- se sbagliato, in alto a dx è presente il menu "Account", aprirlo e selezionare "Impostazioni";
- da pagina di modifica del proprio profilo è possibile modificare la propria mail rendendola corretta;
- verrà inviata l'e-mail di conferma account al nuovo indirizzo, che diventerà il nuovo indirizzo mail con il guale loggarsi alla piattaforma e il nuovo indirizzo di contatto.

#### 1.2. PREDISPOSIZIONE DELLA DOMANDA

#### Una volta effettuato l'accesso è possibile scegliere il bando a cui si vuole partecipare (cliccandoci sopra).

#### Prima di proseguire, si raccomanda di leggere i seguenti punti:

- È possibile inviare una sola domanda per ciascun avviso.
- È possibile aggiungere o modificare i dati della domanda finchè non viene resa pronta per l'invio.
- Una volta che la domanda è stata verificata e resa pronta per l'invio, per poterne modificare i dati occorre riaprirla.
- Per gli avvisi per cui è previsto un click day, l'invio della domanda ai fini della partecipazione al bando potrà avvenire esclusivamente il giorno del click day, all'orario stabilito per l'attivazione di questa funzionalità. Tale invio sarà possibile solo dopo aver verificato e chiuso la domanda. A seguito dell'invio definitivo della domanda, saranno abilitate la funzionalità per caricare gli allegati e per salvare il PDF del riepilogo dei dati.
- È possibile eliminare una domanda finchè non è stato ancora effettuato l'invio definitivo.
- Tutti gli allegati alla domanda devono essere in formato PDF.
- Ogni allegato inserito nella domanda può avere una dimensione massima di circa 2 MB.
- Si raccomanda di completare tutti i dati della domanda con calma i primi giorni, verificarla e renderla pronta per l'invio, in modo tale da essere poi più veloci nel momento in cui tale funzionalità sarà abilitata.
- Per gli avvisi per cui non è previsto un click day, l'invio della domanda ai fini della partecipazione al bando potrà avvenire subito dopo la chiusura della domanda e il relativo caricamento degli allegati, tramite l'apposita funzionalità.

#### Bandi attualmente attivi:

Clicca sul riquadro del bando di tuo interesse per accedere alla relativa domanda

#### Riapri Calabria - Seconda edizione - BIS

La Regione Calabria ha disposto la riapertura dello sportello per la presentazione delle domande a valere sull'Avviso Pubblico "Riapri Calabria – Seconda edizione" per l'erogazione di un contributo una tantum alle imprese interessate dagli effetti negativi della crisi economica generata dalle misure di contenimento conseguenti all'emergenza epidemiologica da Covid-19, estendendo la possibilità di partecipare a tutte le microimprese operanti sul territorio regionale mediante l'integrazione di ulteriori codici ATECO.

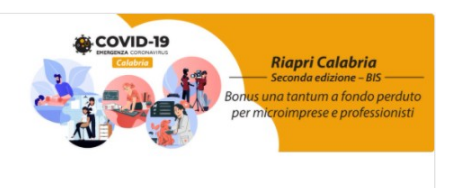

Dopo aver scelto il bando, è possibile inserire i dati ai fini della partecipazione.

I dati sono suddivisi in più schermate. È possibile salvare i dati inseriti premendo sul pulsante "Salva dati compilati" presente in fondo alla pagina.

La prima schermata è relativa ai dati anagrafici del rappresentante legale. Si ricorda che il codice fiscale del rappresentante legale deve coincidere con il codice fiscale dell'utente inserito durante la fase di registrazione (a meno che la registrazione non sia stata effettuata con la partita iva della società, nel caso di più società rappresentate dallo stesso rappresentante legale).

| Riapri Calabria - Sec                                                                                                    | onda edizione - BIS |                            |
|----------------------------------------------------------------------------------------------------|---------------------|----------------------------|
| Stato domanda: NUOVA DOMANDA                                                                                                    |                     | Manuale: Clicca qui        |
| Anagrafica legale rappresentante Anagrafica impresa Dati bancari Dichiarazioni Allegati                                                                                                |                     |                            |
| Nome                                                                                                    |                     |                            |
| Cognome                                                                                                    |                     |                            |
| Comune di nascita (inserire le prime lettere del "Comune" (es: "REGG" per Reggio di Calabria, oppure "ESTERO") e cliccare su "VERIFICA O<br>CERCA" lasciando il campo provincia vuoto) | Comune              | Provincia Verifica o Cerca |
| Data di nascita                                                                                                    | gg/mm/aaaa          |                            |
| Sesso                                                                                                    | Maschile            | ~                          |
| Indirizzo residenza                                                                                                    |                     |                            |
| Comune residenza (inserire le prime lettere del "Comune" (es: "REGG" per Reggio di Calabria, oppure "ESTERO") e cliccare su "VERIFICA O<br>CERCA" lasciando il campo provincia vuoto)  | Comune              | Provincia Verifica o Cerca |
| CAP residenza                                                                                                    |                     |                            |
| Codice Fiscale (deve corrispondere con il CF dell'utente registrato)                                                                                                    |                     |                            |
| Telefono/cellulare                                                                                                    |                     |                            |
| Tipo di documento di identità                                                                                                    | Carta identità      | ~ 〕                        |
| Numero documento di identità                                                                                                    |                     |                            |
| Documento rilasciato da                                                                                                    |                     |                            |
| Data di scadenza documento                                                                                                    | gg/mm/aaaa          |                            |
| Data di scadenza della firma digitale del legale rappresentante                                                                                                    | gg/mm/aaaa          |                            |

RICORDATI DI COMPLETARE TUTTI I DATI DELLA DOMANDA E DI RENDERLA "RRONTA PER L'INVIO" CLICCANDO SUL PULSANTE "Verifica completezza dei dati e rendi pronta la domanda" ENTRO LA DATA 03/08/2020 alle ore 18:00

Salva dati compilati

Verifica completezza dei dati e rendi pronta la domanda

nina definitivamente tutti i dati della domanda

La seconda schermata è relativa ai dati anagrafici dell'impresa. Nel caso in cui durante la registrazione si fosse inserita la partita iva dell'impresa (nel caso di più società rappresentate dallo stesso rappresentante legale), questo deve corrispondere invece con la partita iva dell'impresa inserita nella domanda.

| Riapri Calabria - Seconda edizione - BIS                                                                                                    |                     |           |                      |  |  |
|----------------------------------------------------------------------------------------------------|---------------------|-----------|----------------------|--|--|
| Stato domanda: NUOVA DOMANDA                                                                                                    |                     | м         | lanuale: Clicca qui! |  |  |
| Anagrafica legale rappresentante Anagrafica impresa Dati bancari Dichiarazioni Allegati                                                                                                    |                     |           |                      |  |  |
| Denominazione sociale (indicare denominazione esatta)                                                                                                    |                     |           |                      |  |  |
| Forma giuridica                                                                                                    | Agenzia dello Stato |           | ~                    |  |  |
| Indirizzo sede legale                                                                                                    |                     |           |                      |  |  |
| Comune sede legale (inserire le prime lettere del "Comune" (es: "REGG" per Reggio di Calabria, oppure "ESTERO") e cliccare su "VERIFICA O<br>CERCA" lasciando il campo provincia vuoto)                                                                                                    | Comune              | Provincia | Verifica o Cerca     |  |  |
| CAP sede legale                                                                                                    |                     |           |                      |  |  |
| Telefono                                                                                                    |                     |           |                      |  |  |
| Fax                                                                                                    |                     |           |                      |  |  |
| Email                                                                                                    |                     |           |                      |  |  |
| Pec                                                                                                    |                     |           |                      |  |  |
| Tipo richiedente                                                                                                    | Impresa             |           | ~                    |  |  |
| Iscrizione registro imprese di (in caso di professionista inserire 'Libero Professionista')                                                                                                    |                     |           |                      |  |  |
| Partita iva                                                                                                    |                     |           |                      |  |  |
| Codice fiscale (se registrati con il CF impresa deve corrispondere con il CF di registrazione)                                                                                                    |                     |           |                      |  |  |
| Num. REA (in caso di professionista inserire '00000')                                                                                                    |                     |           |                      |  |  |
| Indirizzo sede operativa                                                                                                    |                     |           |                      |  |  |
| Comune sede operativa (inserire le prime lettere del "Comune" (es: "REGG" per Reggio di Calabria, oppure "ESTERO") e cliccare su "VERIFICA<br>O CERCA" lasciando il campo provincia vuoto)                                                                                                   | Comune              | Provincia | /erifica o Cerca     |  |  |
| CAP sede operativa                                                                                                    |                     |           |                      |  |  |
| Telefono sede operativa                                                                                                    |                     |           |                      |  |  |
| Email sede operativa                                                                                                    |                     |           |                      |  |  |
| Codice ateco 2007 primario (infocamere) (es: 07.10.00)                                                                                                    | Cerca Codice Ateco  |           | /erifica o Cerca     |  |  |
| ESCLUSIVAMENTE nel caso di attività di ristorazione esercitata all'interno degli agriturismi, mettere la spunta                                                                                                    |                     |           |                      |  |  |
| PER CARICARE GLI ALLEGATI È NECESSARIO COMPLETARE TUTTI I DATI DELLA DOMANDA DI RENDERLA "PRONTA PER L'INVIO"<br>CLICCANDO SUL PULSANTE "Verifica completezza dei dati e abilita caricamento allegati"<br>UNA VOLTA CARICATI GLI ALLEGATI SARA" POSSIBILE INVIARE DEFINITIVAMENTE LA DOMANDA |                     |           |                      |  |  |
| Salva dati c                                                                                                    | ompilati            |           |                      |  |  |
| Verifica completezza dei dati e abilita caricamento allegati                                                                                                    |                     |           |                      |  |  |
|                                                                                                    |                     |           |                      |  |  |

limina definitivamente tutti i dati della domanda

# La terza schermata è relativa ai dati bancari. Si ricorda di accertarsi di aver inserito l'IBAN corretto e di verificare l'esatta intestazione del conto corrente.

| Riapri Calabria - Seconda edizione - BIS                                                |                      |  |  |
|-----------------------------------------------------------------------------------------|----------------------|--|--|
| Stato domanda: NUOVA DOMANDA                                                            | Manuale: Clicca quit |  |  |
| Anagrafica legale rappresentante Anagrafica impresa Dati bancari Dichiarazioni Allegati |                      |  |  |
| Contributo richiesto: €1500                                                             |                      |  |  |
| Intestatario conto corrente                                                             |                      |  |  |
| Istituto bancario                                                                       |                      |  |  |
| Filiale                                                                                 |                      |  |  |
| IBAN (assicurarsi di inserire l'IBAN corretto)                                          |                      |  |  |
| Ripeti IBAN                                                                             |                      |  |  |
| Fatturato annuo 2019 €                                                                  |                      |  |  |
|                                                                                         |                      |  |  |

PER CARICARE GLI ALLEGATI È NECESSARIO COMPLETARE TUTTI I DATI DELLA DOMANDA DI RENDERLA "PRONTA PER L'INVIO" CLICCANDO SUL PULSANTE "Verifica completezza dei dati e abilita caricamento allegati" UNA VOLTA CARICATI GLI ALLEGATI SARA' POSSIBILE INVIARE DEFINITIVAMENTE LA DOMANDA

| Salva dati compilati                                         |  |  |  |  |
|--------------------------------------------------------------|--|--|--|--|
|                                                              |  |  |  |  |
| Verifica completezza dei dati e abilita caricamento allegati |  |  |  |  |
|                                                              |  |  |  |  |
| Elimina definitivamente tutti i dati della domanda           |  |  |  |  |
|                                                              |  |  |  |  |

## La quarta schermata è relativa alle dichiarazioni dell'utente.

| Riapri Calabria - Seconda edizione - Bis                                                                                                    |  |  |  |  |  |  |
|----------------------------------------------------------------------------------------------------|--|--|--|--|--|--|
| Stato domanda: NUOVA DOMANDA Manuale: Clicca qui                                                                                                    |  |  |  |  |  |  |
| Anagrafica legale rappresentante Anagrafica impresa Dati bancari Dichiarazioni Allegati                                                                                                    |  |  |  |  |  |  |
| Dichiara di aver letto, e di accettare tutte le condizioni e gli obblighi previsti e disciplinati nell'Avviso Pubblico approvato con decreto dirigenziale n. 11732/2020 e le ulteriori modifiche ed integrazioni disposte con Decreto dirigenziale n. 1021 del 03/02/2021 del Dipartimento "Lavoro, Sviluppo Economico, Attività produttive e Turismo" della Regione Calabria, finanziato nell'ambito dell'Azione 3.2.1 del POR Calabria FESR FSE 2014-2020; |  |  |  |  |  |  |
| Dichiara di impegnarsi all'osservanza delle disposizioni contenute nell'Avviso Pubblico nonché nella normativa nello stesso richiamata;                                                                                                    |  |  |  |  |  |  |
| Dichiara di avere assolto al pagamento dell'imposta di bollo di 🗧 16 e di conservarla presso la propria sede o in un luogo diverso indicato per la conservazione della documentazione;                                                                                                    |  |  |  |  |  |  |
| Dichiara di aver registrato, nel corso dell'anno solare 2019, un fatturato compreso tra 🗧 3.000 e 🗧 300.000, nel caso di imprese (ad eccezione dei codici Ateco 79.11.00, 79.12.00 e 49.39.09, per i quali il fatturato deve essere compreso tra 🗧 3.000, nel caso di professionisti;                                                                                                    |  |  |  |  |  |  |
| Dichiara che l'Impresa richiedente alla data di presentazione della domanda è in possesso dei requisiti di ammissibilità previsti dall'Avviso Pubblico;                                                                                                    |  |  |  |  |  |  |
| Dichiara di essere a conoscenza che, nel caso di corresponsione dei benefici, saranno eseguiti controlli sulla veridicità delle informazioni fornite;                                                                                                    |  |  |  |  |  |  |
| Dichiara di essere consapevole delle sanzioni penali nel caso di dichiarazioni non veritiere, di formazione o uso di atti falsi, richiamate dall'art. 76 del D.P.R. 28.12.2000, n.445;                                                                                                    |  |  |  |  |  |  |
| Dichiara di aver letto e di accettare le condizioni individuate nell'avviso e pertanto di impegnarsi a rispettarle;                                                                                                    |  |  |  |  |  |  |
| Dichiara che l'aiuto concedibile non eccede il fabbisogno di liquidità determinatosi per effetto delle misure derivanti dall'emergenza pandemica da COVID19, in quanto il calo del fatturato medio relativo al periodo Marzo/Novembre 2020 è pari o superiore al 33% del fatturato medio mensile dell'esercizio 2019;                                                                                                    |  |  |  |  |  |  |
| Dichiara di trovarsi in regola circa gli obblighi relativi al pagamento dei contributi previdenziali e assistenziali;                                                                                                    |  |  |  |  |  |  |
| I/la dichiarante autorizza il trattamento dei propri dati personali, ai sensi del D.Lgs. 30/06/2003, n. 196 "Codice in materia di protezione dei dati personali", così come integrato dal D.Lgs. 10/8/2018 n. 101, recante disposizioni per<br>l'adeguamento della normativa nazionale alle disposizioni del Reg. UE 2016/679.                                                                                                    |  |  |  |  |  |  |
| Spunta per accettazione                                                                                                    |  |  |  |  |  |  |
|                                                                                                    |  |  |  |  |  |  |
| PER CARICARE GLI ALLEGATI È NECESSARIO COMPLETARE TUTTI I DATI DELLA DOMANDA DI RENDERLA "PRONTA PER L'INVIO"<br>CLICCANDO SUL PULSANTE "Verifica completezza dei dati e abilita caricamento allegati"<br>UNA VOLTA CARICATI GLI ALLEGATI SARA' POSSIBILE INVIARE DEFINITIVAMENTE LA DOMANDA                                                                                                    |  |  |  |  |  |  |
| Salva dati compilati                                                                                                    |  |  |  |  |  |  |

Verifica completezza dei dati e abilita caricamento allegati

Elimina definitivamente tutti i dati della domanda

#### La quinta schermata è relativa agli allegati.

| Riapri Calabria - Seconda edizione - BIS                                                                                                    |                      |  |  |
|----------------------------------------------------------------------------------------------------|----------------------|--|--|
| Stato domanda: NUOVA DOMANDA                                                                                                    | Manuale: Clicca qui! |  |  |
| Anagrafica legale rappresentante Anagrafica impresa Dati bancari Dichiarazioni Allegati                                                                                                    |                      |  |  |
| Domanda di partecipazione firmata digitalmente dal legale rappresentante (formato p7m)<br>Non è possibile caricare files in questo momento.                                                                          |                      |  |  |
|                                                                                                    |                      |  |  |
|                                                                                                    |                      |  |  |
| RICORDATI DI COMPLETARE TUTTI I DATI DELLA DOMANDA E DI RENDERLA "PRONTA PER L'INVIO"<br>CLICCANDO SUL PULSANTE "Verifica completezza dei dati e rendi pronta la domanda"<br>ENTRO LA DATA 24/11/2020 alle ore 20:00 |                      |  |  |
| Salva dati compilati                                                                                                    |                      |  |  |
| Verifica completezza dei dati e rendi pronta la domanda                                                                                                    |                      |  |  |
| Elimina definitivamente tutti i dati della domanda                                                                                                    |                      |  |  |

Dopo aver inserito e salvato tutti i dati, occorre verificarne la validità premendo il pulsante "Verifica completezza dei dati e rendi pronta la domanda" presente in fondo alla pagina.

Se la verifica della completezza dei dati va a buon fine, la domanda sarà pronta per l'invio. È possibile comunque verificare un riepilogo dei dati inseriti con la possibilità di riaprire la domanda e modificarli entro il termine indicato.

In caso di riapertura della domanda è **importante** assicurarsi, entro la fine della fase 1, di cliccare nuovamente su "Verifica completezza dei dati e rendi pronta la domanda" per rendere la domanda "Pronta per l'invio".

## 2. FASE 2 - INVIO DELLA DOMANDA (CLICK DAY)

Nella fase 2 è possibile inviare i dati precedentemente inseriti, cliccando sull'apposito pulsante che comparirà nella pagina (come di seguito).

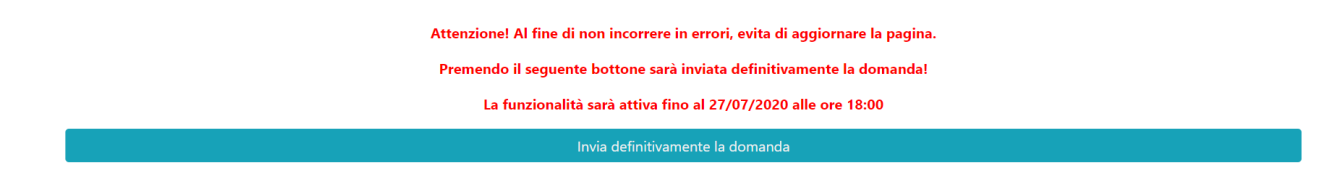

Dopo aver inviato la domanda, si raccomanda di salvare la ricevuta che verrà restituita.

## 3. INVIO DEGLI ALLEGATI E FINALIZZAZIONE DELLA DOMANDA

Nella fase 3, sarà possibile caricare gli allegati previsti.

A tal fine, occorre spostarsi sulla scheda "Allegati", dove bisognerà caricare la domanda di partecipazione.

| Riapri Calabria - Seconda edizione - BIS                                               |                                     |                                     |  |  |
|----------------------------------------------------------------------------------------|-------------------------------------|-------------------------------------|--|--|
| Stato domanda: DOMANDA INVIATA                                                         |                                     | Manuale: Clicca qui!                |  |  |
| Anagrafica legale rappresentante Anagrafica impresa Dati bancari Dichiarazioni         | Allegati                            |                                     |  |  |
| Domanda di partecipazione firmata digitalmente dal legale rappresentante (formato p7m) | Scegli file Nessun file selezionato | Carica File                         |  |  |
|                                                                                        |                                     | Clicca qui per scaricare la domanda |  |  |
|                                                                                        |                                     |                                     |  |  |

Per quanto riguarda la domanda, bisognerà premere su "Clicca qui per scaricare la domanda". Verrà aperta una nuova pagina da cui sarà possibile scaricare il pdf della domanda premendo sul pulsante "Scarica PDF".

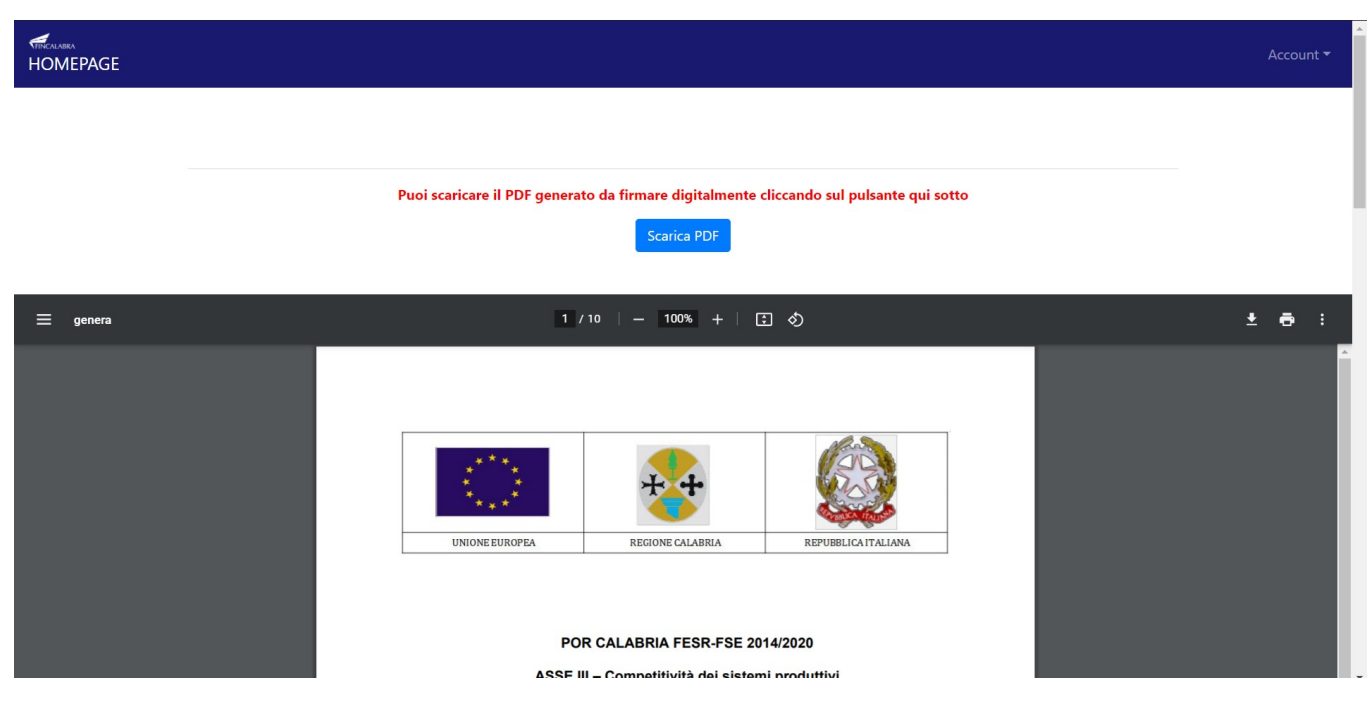

A questo punto è possibile procedere all'apposizione della firma digitale sul PDF scaricato. Il file firmato deve essere caricato nel formato .p7m premendo su "Scegli file", selezionandolo e premendo "Carica file".

Se il caricamento va a buon fine comparirà un pulsante "File già caricato. Clicca per visualizzarlo" accanto ad ogni allegato, da cui sarà possibile controllare quanto appena caricato. Assicurarsi della correttezza dei file caricati.

| Riapri Calabria - Seconda edizione - BIS                                |                                                 |                                  |                              |                         |                                                                |     |                                                    |
|-------------------------------------------------------------------------|-------------------------------------------------|----------------------------------|------------------------------|-------------------------|----------------------------------------------------------------|-----|----------------------------------------------------|
| Stato domanda: DOMANDA INVIATA                                          |                                                 |                                  |                              |                         |                                                                |     | Manuale: Clicca qui!                               |
| Anagrafica legale rappresentante<br>Domanda di partecipazione firmata d | Anagrafica impresa<br>digitalmente dal legale r | Dati bancari<br>appresentante (f | Dichiarazioni<br>ormato p7m) | Allegati<br>Scegli file | e Nessun file selezionato<br>à caricato. Clicca per visualizza | rlo | Carica File<br>Clicca qui per scaricare la domanda |

Se ci si accorge di aver caricato il file sbagliato, è possibile procedere ad un nuovo caricamento seguendo la stessa procedura (il nuovo file sostituirà il vecchio) entro la fine della fase 3.

## **AVVERTENZA**

Si specifica che la domanda potrà considerarsi validamente trasmessa solo avendo completato le 3 Fasi sopra descritte nei tempi e nei modi previsti.

Si ricorda che non è consentito utilizzare strumenti automatici di invio.

Qualsiasi azione atta a violare i sistemi informatici, nonché ad interrompere il servizio, costituisce illecito perseguibile.

Al fine di evitare rallentamenti nell'utilizzo della piattaforma si consiglia di effettuare le operazioni inerenti le Fasi 1 e 3 con un congruo anticipo rispetto alle rispettive scadenze previste.

### Supporto all'invio della domanda

È possibile trovare tutte le informazioni relative all'Avviso pubblico alla pagina: http://calabriaeuropa.regione.calabria.it

Per informazione e supporto, sono, inoltre, disponibili i seguenti servizi di assistenza:

(2) per assistenza esclusivamente di natura tecnica sulla procedura informatica d'invio della domanda:

 $\circ~$  modulo di assistenza tecnica presente nella piattaforma: in basso in qualunque schermata cliccare sul tasto "CONTATTACI"

• N. telefonici: 3349009326 - 3457645897 disponibili dal lunedì al venerdì dalle 9:00 alle 18:00.